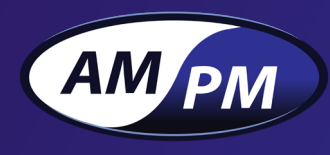

# The Ultimate Guide to the AM/PM Online Service Portal

| AVIGATION                                                                                   | Dashboard               | + Create wo | rk order          |           |                  |                         |                                                                               |                                                                 |
|---------------------------------------------------------------------------------------------|-------------------------|-------------|-------------------|-----------|------------------|-------------------------|-------------------------------------------------------------------------------|-----------------------------------------------------------------|
| Dashboard                                                                                   |                         |             |                   |           |                  |                         |                                                                               |                                                                 |
| <ul> <li>Work Orders</li> </ul>                                                             | MOST RECENT             | WORK ORDE   | RS (PAST 30 DAYS) | CHECK     | ALL WORK ORDERS  |                         |                                                                               |                                                                 |
| Store                                                                                       | Show 10 ~               | entries     |                   |           |                  |                         | Search                                                                        |                                                                 |
| User Management                                                                             | DATE ≑                  | \$          | \$<br>WORKORDER#  | \$<br>SEV | STORE            | © ADDRESS               | ¢ PROBLEM/REMARK                                                              | TECH                                                            |
| Notification Setup                                                                          | Jan/25/2021<br>10:54 AM | Open        | 02013259          | 3         | IGA Market Place | 101 - 123 Fourth Street | Issue logging into system                                                     |                                                                 |
| Attention                                                                                   | Jan/22/2021<br>11:25 AM | Open        | 02013258          | 3         | IGA Market Place | 101 - 123 Fourth Street | Unknown SW<br>Software crashed                                                |                                                                 |
| CRC operating hours are<br>04:00-23:00 PST Monday-<br>Eriday and 06:00-22:00 PST            | Jan/18/2021<br>04:54 PM | Open        | 02013253          | 3         | IGA Market Place | 101 - 123 Fourth Street | Unknown SW<br>Report requested                                                | CUSTOMER RESPONSE CENTRE                                        |
| Saturday, Sunday and<br>Statutory Holidays, calls                                           | Jan/18/2021<br>11:10 AM | Billed      | 02013252          | 3         | IGA Market Place | 101 - 123 Fourth Street | Software Issue<br>Report not exporting                                        | User Email                                                      |
| hours will be acknowledged<br>the next business day, if this<br>is an emergency please call | Jan/18/2021<br>10:50 AM | Billed      | 02013251          | 3         | IGA Market Place | 101 - 123 Fourth Street | Unknown SW<br>Undetermined software issue where<br>the system is unresponsive |                                                                 |
| 1-800-663-4571 to place a call<br>with the answering service.                               | Jan/18/2021<br>10:28 AM | Open        | 02013250          | 3         | IGA Market Place | 101 - 123 Fourth Street | On-site training requested                                                    | Password                                                        |
| an issue with this website O                                                                | Jan/18/2021<br>09:52 AM | Billed      | 02013248          | 3         | IGA Market Place | 101 - 123 Fourth Street | Printer Problem<br>Not printing                                               | Remember me                                                     |
|                                                                                             | Jan/18/2021<br>09:41 AM | Billed      | 02013247          | 3         | IGA Market Place | 101 - 123 Fourth Street | Unknown SW<br>Issue not yet determined                                        | LOGIN                                                           |
|                                                                                             | Jan/15/2021<br>03:44 PM | Open        | 02013244          | 3         | IGA Market Place | 101 - 123 Fourth Street | Software Issue<br>Report functionality needs adjustment                       | Forgot Password?                                                |
|                                                                                             | Jan/13/2021<br>04:54 PM | Open        | 02013242          | 3         | IGA Market Place | 101 - 123 Fourth Street | Unknown SW<br>System down                                                     | By continuing you accept our Terms of Use and<br>Privacy Policy |
|                                                                                             |                         |             |                   | _         |                  |                         | _                                                                             |                                                                 |
|                                                                                             |                         |             |                   |           |                  |                         |                                                                               | Powered by AMPM                                                 |
|                                                                                             |                         |             |                   |           |                  |                         |                                                                               |                                                                 |

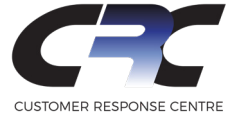

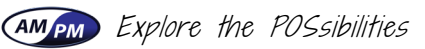

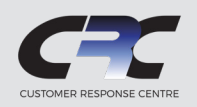

### Table of Contents

| Requesting Access to the Online Portal                                                             | 3           |
|----------------------------------------------------------------------------------------------------|-------------|
| Online Portal Dashboard Breakdown                                                                  | 4           |
| How to Create a Work Order<br>Work Order Form Breakdown<br>How to Attach Files to a New Work Order | 5<br>5<br>6 |
| Attaching Files to Previously Submitted Work Orders<br>Viewing Work Order Details                  | 7           |
| How to Locate & Access Your Work Orders<br>How to Filter Through Work Orders                       | 8<br>9      |
| Adding Users to Access the AM/PM Online Service Portal                                             | 10          |
| Setting Up Email Notifications<br>Removing Email Notifications                                     | 11<br>11    |

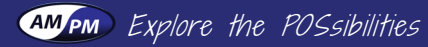

## **Online Service Portal Guide**

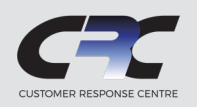

### Requesting Access to the Online Portal

To enable access to the Online Service Portal, please contact AM/PM to set-up your Administrator account by following the instructions below:

**1. Email us** at **portalsetup@ampmservice.com** with the following details for your Administrator:

- ► Full Name
- Direct Email Address
- Name of Store
- Store Address
- AM/PM Account Number for Your Store

Note that the Administrator, once set-up, will have the ability to give access to additional users if needed.

**2. Confirmation:** Once set-up by AM/PM, you will receive an email containing your login rights and details.

\*Please note that completion of your set-up may take up to 48 hours.

- **3. Login Details:** Upon accessing the portal for the first time, you will be prompted to update the temporary password that was initially given, to one of your choosing.
- **4. Admin Access:** Once your password has been updated, your Administrator account will have been successfully created. Additional users can be added by the Admin based on the needs of your organization.

For instructions on how to add users to the online portal, please refer to page 10, "Adding Users to Access the AM/PM Online Service Portal."

| C                        |                                        |
|--------------------------|----------------------------------------|
| CUSTOMER                 | RESPONSE CENTRE                        |
| User Email               |                                        |
| Password                 |                                        |
|                          | 🗆 Remember me                          |
|                          |                                        |
|                          | LOGIN                                  |
| Fc                       | orgot Password?                        |
| By continuing you accept | pt our Terms of Use and Privacy Policy |

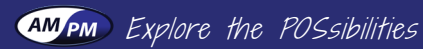

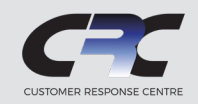

4

### **Online Portal Dashboard Breakdown**

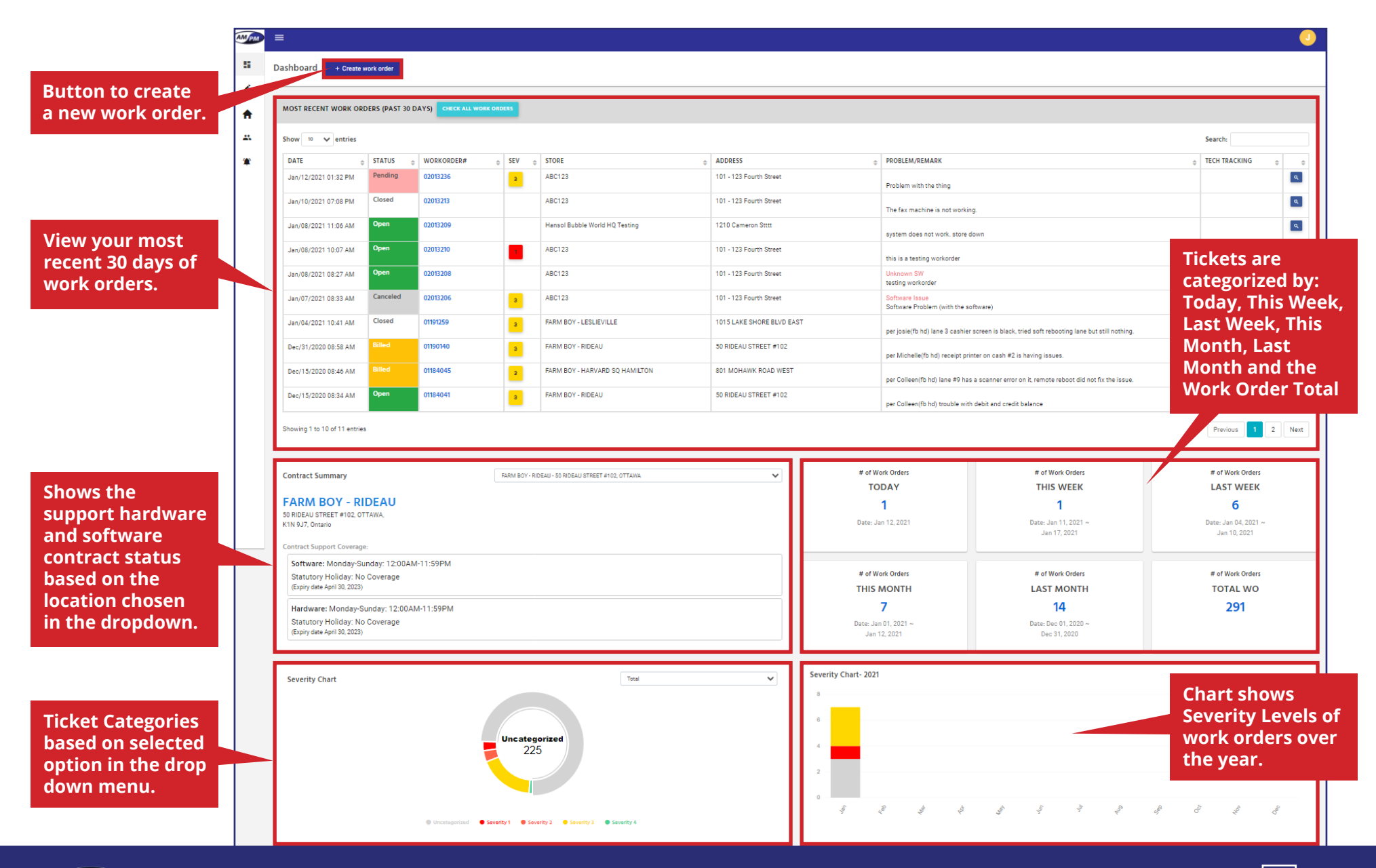

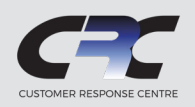

5

### How to Create a Work Order to Request Service

Need to request software or hardware service with AM/PM? It's now easier than ever to open a work order and stay informed in real-time. To create a work order, follow the steps below:

**1.** From your Dashboard click on "+ Create work order" button. A Create Work Order pop-up will appear.

**2.** Fill your information into the Create Work Order pop-up form.

#### Work Order Form Breakdown:

**Select Location:** To select the location your service request pertains to, click the dropdown "Select Store" and choose from your listed locations.

**Store Contact:** Determine the best person in your organization that AM/PM could contact for more information or to quickly resolve your issue. Please provide their name, direct phone number and email. If a secondary contact is available and can be reached, please include their details in the Alternative contact sections.

**Product Issue:** Tell AM/PM about the issue you are experiencing from the dropdown menu. For example, are you having an issue with your point-of-sale software or hardware? Describe your issue in detail below to enable us to quickly understand and connect you with the right technician to best assist with your issue.

**Email Notification:** Check the box to stay up-to-date on the status of your work orders via email notifications.

**Attachment Files:** Upload up to 3 pictures or documents that you feel may help assist AM/PM in resolving your issue.

#### Click "Submit" when you have completed the form.

Note that content fields with a "\*" are mandatory and must be filled out in order to successfully submit the work order.

| AMPM | ≡                                      |                |
|------|----------------------------------------|----------------|
|      | Dashboard + Create work order          |                |
| 1    | 3                                      |                |
| ÷.   | MOST RECENT WORK ORDERS (PAST 30 DAYS) | CHECK ALL WORK |

| Select location                                                                      |                                                   |                                                                                                    |
|--------------------------------------------------------------------------------------|---------------------------------------------------|----------------------------------------------------------------------------------------------------|
| Select store                                                                         |                                                   | -                                                                                                    |
| Store Contact                                                                        | * Store Phone                                     | Store Email                                                                                                  |
| Contact Name                                                                         | Contact Phone                                     | Contact Email                                                                                                |
|                                                                                      | (999) 999-9999                                    |                                                                                                    |
| Iternative Contact (Optional)                                                        | Alternative Phone (Optional)                      | Alternative Email (Optional)                                                                                 |
| Contact Name                                                                         | Alternative Contact Phone                         | Alternative Contact Email                                                                                    |
|                                                                                      | (999) 999-9999                                    |                                                                                                    |
| Select Product Issue                                                                 |                                                   |                                                                                                    |
| Select issue                                                                         |                                                   | ~                                                                                                    |
| Describe your issue (0/200 Maximum lat                                               | itter)                                            |                                                                                                    |
|                                                                                      |                                                   |                                                                                                    |
|                                                                                      |                                                   |                                                                                                    |
|                                                                                      |                                                   |                                                                                                    |
|                                                                                      |                                                   |                                                                                                    |
|                                                                                      | I would like to receive a notif                   | fication email when work order status is change                                                              |
|                                                                                      |                                                   | (Recipient email is current login ema                                                                        |
| tachment file                                                                        |                                                   | (Recipient email is current login ema                                                                        |
| <b>ttachment file</b><br>aximum 3 number of files, all files toge                    | ther must have maximal 9MB's and the file's exten | (Recipient email is current login ema<br>isions should be [jpg', 'png', 'gif', 'jpeg', 'pdf]                 |
| ttachment file<br>aximum 3 number of files, all files toge<br>Choose files To Upload | ther must have maximal 9MB's and the file's exten | (Recipient email is current login ema<br>isions should be [jpg', 'png', 'gif', 'jpeg', 'pdf]<br>Choose Files |
| tachment file<br>aximum 3 number of files, all files toge<br>Choose files To Upload  | ther must have maximal 9MB's and the file's exten | (Recipient email is current login ema<br>isions should be [jpg', ˈpng', ˈgif', ˈjpeg', ˈpdf]<br>Choose Files |
| ttachment file<br>aximum 3 number of files, all files toge<br>Choose files To Upload | ther must have maximal 9MB's and the file's exten | (Recipient email is current login ema<br>isions should be [jpg', 'png', 'gif', 'jpeg', 'pdf]<br>Choose Files |

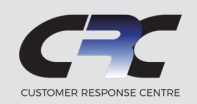

### How to Attach Files to a New Work Order

Is there a picture or supporting document that may assist AM/PM in better understanding and resolving your point-of-sale issue? Add up to 3 files (.jpg, .png, .gif, .jpeg, or .pdf) directly to your work order by following the steps below:

**1.** From your Dashboard click on "+ Create work order" button. A Create Work Order pop-up will appear. Towards the bottom of the pop-up form, click the button "Choose Files."

| Attachment file                                                                                   |                                              |
|---------------------------------------------------------------------------------------------------|----------------------------------------------|
| Maximum 3 number of files, all files together must have maximal 9MB's and the file's extensions s | hould be [jpg', 'png', 'gif', 'jpeg', 'pdf'] |
| Choose files To Upload                                                                            | Choose Files                                 |
|                                                                                                   | $\sim$                                       |

- **2.** After clicking "Choose Files," a window will appear enabling you to navigate and locate the file that you would like to upload from your computer. Click "Open" to load the file into the work order. You can upload up to 3 supporting files to your work order.
- **3.** Once you have located the file and clicked to "open," the window will disappear and you will see your file now listed within the work order form.

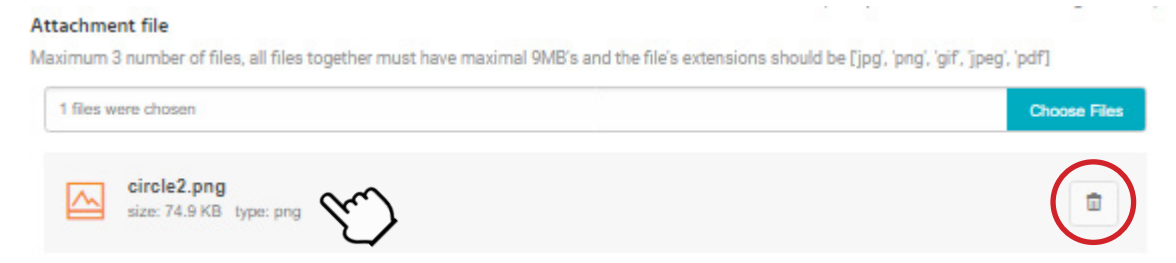

Don't worry if you accidentally selected and uploaded an incorrect file to your work order. To remove before submitting, click the "Trash Can" icon and then reselect the "Choose Files" button to locate the correct document.

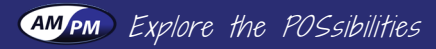

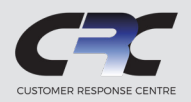

### Viewing Work Order Details & Attaching Files to a Previously Submitted Work Orders

Already submit a work order but wish to include an attachment that will better assist AM/PM with your issue? Follow these steps to add up to 3 files to your previously submitted active work orders:

**1.** From your Dashboard, locate the active work order you wish to add files to. Click on the work order number highlighted in blue or the blue button with the magnifying glass at the end to bring up the work order details.

| Show 5 v entries     |        |              |     |        |                         |                               | Search:                           |    |
|----------------------|--------|--------------|-----|--------|-------------------------|-------------------------------|-----------------------------------|----|
| DATE 🌲               | STATUS | ⊕ WORKORDER# | SEV |        | \$<br>ADDRESS \$        | ISSUE 🌲                       | TECH TRACKING                     | \$ |
| Mar/25/2021 01:27 PM | Open   | 02013395     | 3   | ABC123 | 101 - 123 Fourth Street | Problem with fax machine      | HelpDesk to attempt<br>remote fix | ٩  |
| Mar/25/2021 11:58 AM | Open   | 02013394     | 3   | ABC123 | 101 - 123 Fourth Street | Self-Checkout<br>Lane down    | Technician scheduled              | ٩  |
| Mar/25/2021 09:31 AM | Open   | 02013391     | 3   | ABC123 | 101 - 123 Fourth Street | Inventory<br>Scanner freezing | Technician to call                | ٩  |

**2.** Once viewing the work order details, on the right-hand side, click the "Add New Remark" button in the 'Remarks' section. The Remarks section shows comments and notes associated with that particular work order.

| - All Work Orders      |                                    |                                           |    |
|------------------------|------------------------------------|-------------------------------------------|----|
| Open SEV 3 WO          | # 02013395 A Store Notification ON | © History                                 |    |
| Issue                  | Problem with fax machine           | Remarks     ত মঠঠ New Remark              | al |
| Created                | March/25/2021 01:27 PM             | NAME/DATE   CONTENT  FILE NAME  FILE NAME | K. |
| Customer               | ABC123                             | Hansol Lee Problem with fax machine       | Ļ  |
| Account #              | ABC123                             | (Mar/25/2021<br>01:27 PM)                 | 11 |
| Store Name             | ABC123 (1)                         | Showing 1 to 1 of 1 entries               | ч. |
| Store Location         | 101-123 Fourth Street, Vancouver   |                                           | _  |
|                        | A1B2C3, British Columbia           |                                           |    |
|                        | Canada                             |                                           |    |
| Software               | Cloud StoreDYNAMICS                |                                           |    |
| Email                  | somewhere@someplace.com            |                                           |    |
| Contact ABC            | Phone (604) 703-4444               |                                           |    |
| Alternative<br>Contact | Alternative<br>Phone               |                                           |    |
| Sales representative   | Mitchell Larson                    |                                           |    |
|                        | Imitchell.larson@ampmservice.com   |                                           |    |
|                        |                                    |                                           |    |
|                        |                                    |                                           |    |

**3.** When the "Add Remark" window pops up, write your comments in the "Describe Your Issue" section and add up to 3 attachments by selecting the "Choose Files" button. Click "add" once complete. For more information on uploading files, please refer to the *How to Attach Files to a New Work Order* section.

| 🖍 Add Remark                                                                                                    | ×        |
|----------------------------------------------------------------------------------------------------|----------|
| * Describe your issue (0/500 Maximum letter)                                                                                                  |          |
|                                                                                                    | <u>_</u> |
|                                                                                                    | *<br>//  |
| Attachment file                                                                                                    |          |
| Maximum 3 number of files, all files together must have maximal 9MB's and the file's extensions should be [jpg', 'png', 'gif', 'jpeg', 'pdf'] | _        |
| Choose files To Upload Choose File                                                                                                    |          |
|                                                                                                    | Ĩ,       |
| Close                                                                                                    | ٨dd      |

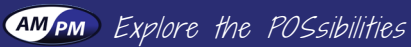

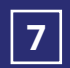

# **Online Service Portal Guide**

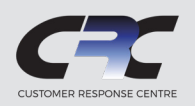

### How to Locate & Access Your Work Orders

Work orders can be accessed through your Dashboard or via the Work Order tab.

#### Work Orders From Dashboard:

Your dashboard will display all recent workorders within the past 30 days. These include requests made by phone, email or the online service portal. Easily fnd work orders utilizing the search bar or choose to view your work order history by clicking the "Check All Work Orders" button.

#### Work Orders Tab:

By navigating to the "Work Orders" tab, you have more options to filter and sort your data. Choose to sort either by the work order number, work order status, or for work orders between a specific timeframe. Work orders can be created at any time by selecting the "+ Create Work Order" button.

| MOST RECENT WORK OF         | RDERS (PAST 3 | 0 DAYS) CHECK ALL WOR | K ORDERS |                                |                           |                                                                                               |               |      |
|-----------------------------|---------------|-----------------------|----------|--------------------------------|---------------------------|-----------------------------------------------------------------------------------------------|---------------|------|
| Show 10 🗸 entries           |               |                       |          |                                |                           |                                                                                               | Search:       |      |
| DATE 0                      | STATUS 🖕      | WORKORDER# ©          | SEV 👌    | STORE 0                        | ADDRESS ©                 | PROBLEM/REMARK                                                                                | TECH TRACKING | 0    |
| Jan/12/2021 01:32 PM        | Pending       | 02013236              | 3        | ABC123                         | 101 - 123 Fourth Street   | Problem with the thing                                                                        |               | ٩    |
| Jan/10/2021 07:08 PM        | Closed        | 02013213              |          | ABC123                         | 101 - 123 Fourth Street   | The fax machine is not working.                                                               |               | ٩    |
| Jan/08/2021 11:06 AM        | Open          | 02013209              |          | Hansol Bubble World HQ Testing | 1210 Cameron Stttt        | system does not work, store down                                                              |               | ٩    |
| Jan/08/2021 10:07 AM        | Open          | 02013210              | х.       | ABC123                         | 101 - 123 Fourth Street   | this is a testing workorder                                                                   |               | ٩    |
| Jan/08/2021 08:27 AM        | Open          | 02013208              |          | ABC123                         | 101 - 123 Fourth Street   | Unknown SW<br>testing workorder                                                               |               | ٩    |
| Jan/07/2021 08:33 AM        | Canceled      | 02013206              | а        | ABC123                         | 101 - 123 Fourth Street   | Software Issue<br>Software Problem (with the software)                                        |               | ٩    |
| Jan/04/2021 10:41 AM        | Closed        | 01191259              | з        | FARM BOY - LESLIEVILLE         | 1015 LAKE SHORE BLVD EAST | per josie(fb hd) lane 3 cashier screen is black, tried soft rebooting lane but still nothing. |               | ٩    |
| Dec/31/2020 08:58 AM        | Billed        | 01190140              | з        | FARM BOY - RIDEAU              | 50 RIDEAU STREET #102     | per Michelle(fb hd) receipt printer on cash #2 is having issues.                              |               | ٩    |
| Dec/15/2020 08:46 AM        |               | 01184045              | з        | FARM BOY - HARVARD SQ HAMILTON | 801 MOHAWK ROAD WEST      | per Colleen(fb hd) lane #9 has a scanner error on it, remote reboot did not fix the issue.    |               | ٩    |
| Dec/15/2020 08:34 AM        | Open          | 01184041              | а        | FARM BOY - RIDEAU              | 50 RIDEAU STREET #102     | per Colleen(fb hd) trouble with debit and credit balance                                      |               | ٩    |
| Showing 1 to 10 of 11 entri | 15            |                       |          |                                |                           |                                                                                               | Previous 1 2  | Next |

| AMPM                           | ≡               |             |            |               |                |                         |         |                                 |   |
|--------------------------------|-----------------|-------------|------------|---------------|----------------|-------------------------|---------|---------------------------------|---|
| IAVIGATION                     | Work Orders     | + Create wo | ork order  |               |                |                         |         |                                 |   |
| Dashboard                      |                 |             |            |               |                |                         |         |                                 |   |
| Work Orders                    | <b>T</b> Filter |             |            |               |                |                         |         |                                 |   |
| 🔒 Store                        |                 | ected       |            |               |                |                         |         |                                 |   |
| Subser Management              | Search Workor   | der#        | Q          | Select All Wo | rkOrder Status | ~                       |         |                                 |   |
| Notification Setup             | Date: From      |             | _          |               | To Date: To    |                         |         | ▲ Clear all sorting filter data |   |
| 🕒 User Guide                   |                 |             |            |               |                |                         |         |                                 |   |
|                                |                 |             |            |               |                |                         |         |                                 |   |
|                                | DATE            | STATUS      | WORKORDER# | SEV           | STORE          | ADDRESS                 | ISSUE   | TECH TRACKING                   |   |
| A Attention                    | Mar/25/2021     | Open        | 02013395   | 3             | ABC123         | 101 - 123 Fourth Street | test    |                                 | ٩ |
|                                | 01:27 PM        |             |            | _             |                |                         |         |                                 |   |
| 04:00-23:00 PST Monday-        |                 | 0           |            | -             | 100100         | 404 400 5 11 01 1       |         |                                 | - |
| Friday and 06:00-22:00 PST     | Mar/25/2021     | Open        | 02013394   | 3             | ABC123         | 101 - 123 Fourth Street | testing |                                 | ٩ |
| Saturday, Sunday and           | 11:58 AM        |             |            | _             |                |                         |         |                                 |   |
| Statutory Holidays, calls      | Mar/25/2021     | Open        | 02013301   | -             | ABC123         | 101 - 123 Fourth Street | Test2   |                                 |   |
| opened outside of these        | 09:31 AM        |             | 02013351   | 3             | 100120         | 101 1201 00101 00000    | 10012   |                                 |   |
| the next business day, if this |                 |             |            |               |                |                         |         |                                 |   |
|                                |                 |             |            |               |                |                         |         |                                 |   |
| is an emergency please call    | Mar/17/2021     | Open        | 02013385   | 3             | ABC123         | 101 - 123 Fourth Street |         |                                 | ٩ |

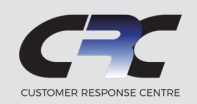

### How to Filter Through Work Orders

Depending on the number of stores your organization has, you may have access to view work orders across all locations. For simplicity, AM/PM's online portal provides the ability to sort and filter work orders from your "Work Order" tab.

|                                                                                                    |                                                                                                    |                                                                                    |                                                                                                    |                                                                                                    |                                                                                                    | elect All WorkOrder Status                                                                                                    |                                                                                                    |                               |                 |             |
|----------------------------------------------------------------------------------------------------|----------------------------------------------------------------------------------------------------|------------------------------------------------------------------------------------|----------------------------------------------------------------------------------------------------|----------------------------------------------------------------------------------------------------|----------------------------------------------------------------------------------------------------|----------------------------------------------------------------------------------------------------|----------------------------------------------------------------------------------------------------|-------------------------------|-----------------|-------------|
|                                                                                                    |                                                                                                    |                                                                                    |                                                                                                    | Search fo                                                                                                    | r work                                                                                                    | elect All WorkOrder Status                                                                                                    |                                                                                                    |                               |                 |             |
|                                                                                                    |                                                                                                    |                                                                                    |                                                                                                    | orders by                                                                                                    | a specific                                                                                                    | ending                                                                                                    |                                                                                                    |                               |                 |             |
| S                                                                                                    | earch f                                                                                                    | or a worl                                                                          | k                                                                                                    | WORK ORD                                                                                                    | Pending                                                                                                    | lpen                                                                                                    |                                                                                                    | Searc                         | h for a work    | • •         |
| 0                                                                                                    | order by                                                                                                    | / It's spec                                                                        | CifiC<br>lor                                                                                                    | Open, Clo                                                                                                    | sed, Billed                                                                                                    | losed                                                                                                    |                                                                                                    | order                         | r in a specific | date        |
| n                                                                                                    | umber                                                                                                    |                                                                                    |                                                                                                    | or Cancel                                                                                                    | ed.                                                                                                    | illed                                                                                                    |                                                                                                    | "to" a                        | and "from" da   | ates        |
|                                                                                                    |                                                                                                    |                                                                                    |                                                                                                    |                                                                                                    | - 6                                                                                                    | anceled                                                                                                    |                                                                                                    |                               |                 |             |
|                                                                                                    |                                                                                                    |                                                                                    |                                                                                                    |                                                                                                    |                                                                                                    |                                                                                                    |                                                                                                    |                               |                 |             |
| Orders + cr                                                                                                    | reate work order                                                                                                    |                                                                                    |                                                                                                    |                                                                                                    |                                                                                                    |                                                                                                    |                                                                                                    |                               |                 |             |
|                                                                                                    |                                                                                                    |                                                                                    |                                                                                                    |                                                                                                    |                                                                                                    |                                                                                                    |                                                                                                    |                               |                 |             |
|                                                                                                    |                                                                                                    |                                                                                    |                                                                                                    |                                                                                                    |                                                                                                    |                                                                                                    |                                                                                                    |                               |                 |             |
|                                                                                                    |                                                                                                    |                                                                                    |                                                                                                    |                                                                                                    |                                                                                                    |                                                                                                    |                                                                                                    |                               |                 |             |
| Filter                                                                                                    |                                                                                                    |                                                                                    |                                                                                                    |                                                                                                    |                                                                                                    |                                                                                                    |                                                                                                    |                               |                 |             |
| 9 stores selected                                                                                                    |                                                                                                    |                                                                                    |                                                                                                    |                                                                                                    |                                                                                                    |                                                                                                    |                                                                                                    |                               |                 |             |
| Filter<br>9 stores selected<br>arch Workorder#                                                                                                    |                                                                                                    |                                                                                    | ٩                                                                                                    | Select All WorkOrder Status                                                                                                    | ž                                                                                                    | ~                                                                                                    |                                                                                                    |                               |                 |             |
| Filter<br>9 stores selected<br>arch Workorder#                                                                                                    |                                                                                                    |                                                                                    | ٩                                                                                                    | Select All WorkOrder Status                                                                                                    | č                                                                                                    | <u></u>                                                                                                    |                                                                                                    |                               |                 |             |
| 9 stores selected<br>arch Workorder#                                                                                                    |                                                                                                    |                                                                                    | ٩                                                                                                    | Select All WorkOrder Status To Date:                                                                                                    | то <b>Х</b>                                                                                                    | >                                                                                                    | 0                                                                                                    | Clear all sorting filter data |                 |             |
| 9 stores selected<br>arch Workorder#<br>/01/2021                                                                                                    |                                                                                                    |                                                                                    | ٩                                                                                                    | Select All WorkOrder Status To Date:                                                                                                    | ۰<br>۲۰                                                                                                    | <u>&gt;</u>                                                                                                    | 0                                                                                                    | Clear all sorting filter data |                 |             |
| 9 stores selected<br>arch Workorder#<br>101/2021                                                                                                    |                                                                                                    |                                                                                    | ٩                                                                                                    | Select All WorkOrder Status           Image: Control of the status         Image: Control of the status           Image: Control of the status         Image: Control of the status                                                                                                    | To <b>X</b>                                                                                                    | <u>&gt;</u>                                                                                                    | 0                                                                                                    | Clear all sorting filter data |                 |             |
| Filter<br>9 stores selected<br>arch Workorder#<br>701/2021<br>v 10 v entries<br>TE ¢                                                                                                    | ;<br>⊳ STATUS ∳                                                                                                    | WORKORDER#                                                                         | Q<br>♦ SEV ♦                                                                                                    | Select All WorkOrder Status To Date: STORE                                                                                                    | To X ADDRESS                                                                                                    | >                                                                                                    | LEM/REMARK                                                                                                    | Clear all sorting filter data | tech tracking   | ¢           |
| Filter         9 stores selected           arch Workorder#         101/2021           v         10         entries           rE         6           v/12/2021 01:32 PM         01/32 PM                                                                                                    | ;<br>⇒ STATUS ⊕<br>Pending                                                                                                    | WORKORDER#<br>02013236                                                             | Q<br>()<br>()<br>()<br>()<br>()<br>()<br>()<br>()<br>()<br>()                                                                                                    | Select All WorkOrder Status To Date: STORE ABC123                                                                                                    | To ADDRESS<br>101 - 123 Fourth Street                                                                                                    | PROBL     PROBL     Proble                                                                                                    | LEM/REMARK                                                                                                    | Clear all sorting filter data | tech tracking   | ¢           |
| 9 stores selected           arch Workorder#           101/2021           v         10           10         entries           11/2/2021         01:32 PM           v(10/2021         07:38 PM                                                                                                    | s<br>STATUS ⊕<br>Pending<br>Closed                                                                                                    | WORKORDER#<br>02013236<br>02013213                                                 | ۹<br>۵<br>۵                                                                                                    | Select All WorkOrder Status To Date: STORE ABC123 ABC123                                                                                                    | • ADDRESS            101 - 123 Fourth Street           101 - 123 Fourth Street                                                                                                    | PROBL     Proble                                                                                                    | LEM/REMARK<br>em with the thing                                                                                                    | Clear all sorting filter data | tech tracking   | ¢           |
| 9 stores selected           9 arch Workorder#           101/2021           v         10 • entries           FE         4           /12/2021 01:32 PM           /10/2021 07:08 PM                                                                                                    | <ul> <li>STATUS ÷</li> <li>Pending</li> <li>Closed</li> <li>Onen</li> </ul>                                                                   | WORKORDER#<br>02013236<br>02013213                                                 | م<br>ج 2                                                                                                    | Select All WorkOrder Status To Date: STORE ABC123 ABC123                                                                                                    | ADDRESS     101 - 123 Fourth Street     101 - 123 Fourth Street     101 - 123 Fourth Street                                                                                                    | PROBL     Proble     The fa                                                                                                    | LEM/REMARK<br>em with the thing<br>ax machine is not working.                                                                                                    | Clear all sorting filter data | tech tracking   | ¢<br>2      |
| Filter<br>9 atores selected<br>101/2021<br>10 entries<br>TE 4<br>1/12/2021 01-32 PM<br>1/10/2021 07-08 PM<br>1/08/2021 10:07 AM                                                                                                    | STATUS ↓<br>Pending<br>Closed<br>Open                                                                                                    | WORKORDER#<br>02013236<br>02013213<br>02013210                                     | م<br>ع<br>ع                                                                                                    | Select All WorkOrder Status To Date: STORE ABC123 ABC123                                                                                                    | ADDRESS           101 - 123 Fourth Street           101 - 123 Fourth Street           101 - 123 Fourth Street                                                                                                    | PROBL     Proble     The fa     this is                                                                                                    | LEM/REMARK<br>em with the thing<br>ex machine is not working.                                                                                                    | Clear all sorting filter data | TECH TRACKING   | ¢<br>2<br>2 |
| Filter<br>9 stores selected<br>arch Workorder#<br>101/2021<br>10 • entries<br>110/2021 01:32 PM<br>1/10/2021 01:32 PM<br>1/10/2021 01:08 PM<br>1/08/2021 10:07 AM                                                                                                    | <ul> <li>⇒ STATUS ⊕</li> <li>Pending</li> <li>Closed</li> <li>Open</li> <li>Open</li> </ul>                                                   | WORKORDER#<br>02013236<br>02013213<br>02013210<br>02013209                         | م<br>ج SEV پ<br>ع                                                                                                    | Select All WorkOrder Status To Date: To Date: STORE ABC123 ABC123 Hansol Bubble World HQ Testing                                                                                                    | ADDRESS           101 - 123 Fourth Street           101 - 123 Fourth Street           101 - 123 Fourth Street           101 - 123 Fourth Street           1210 Cameron Stttt                                                                                                    | PROBL     Proble     The fa     this is     system                                                                                                    | LEM/REMARK<br>em with the thing<br>ax machine is not working.<br>a testing workorder<br>m does not work, store down                                                                             | Clear all sorting filter data | tech tracking   |             |
| Filter<br>9 stores selected<br>arch Workorder≢<br>101/2021<br>101/2021<br>101/2021<br>101/2021 01:32 PM<br>100/2021 01:32 PM<br>100/2021 01:08 PM<br>108/2021 10:07 AM<br>108/2021 10:07 AM                                                                                                    | STATUS ©<br>Pending<br>Closed<br>Open<br>Open                                                                                                 | WORKORDER#<br>02013236<br>02013213<br>02013210<br>02013209<br>02013208             | <ul> <li>⇒ SEV ÷</li> <li>3</li> <li>3</li> </ul>                                                                                                    | Select All WorkOrder Status To Date: To Bate: STORE ABC123 ABC123 Hansol Bubble World HQ Testing ABC123                                                                                                    |                                                                                                    | PROBL     Proble     The fa     this is     system     Unkno                                                                                                    | LEM/REMARK<br>em with the thing<br>ax machine is not working.<br>a a testing workorder<br>m does not work, store down<br>own SW                                                                 | Clear all sorting filter data | TECH TRACKING   |             |
| 9 stores selected           9 arch Workorder#           001/2021           v         10 • entries           FE         4           /12/2021 01:32 PM           /10/2021 07:08 PM           /08/2021 10:07 AM           /08/2021 11:06 AM           /08/2021 08:27 AM           /07/2021 08:33 AM | <ul> <li>STATUS ()</li> <li>STATUS ()</li> <li>Pending</li> <li>Closed</li> <li>Open</li> <li>Open</li> <li>Canceled</li> </ul>               | WORKORDER#<br>02013236<br>02013213<br>02013210<br>02013209<br>02013208             | ع                                                                                                    | Select All WorkOrder Status To Date: To Date:                                                                                                    |                                                                                                    | System<br>System<br>Sy | LEM/REMARK<br>em with the thing<br>ex machine is not working.<br>a testing workorder<br>m does not work, store down<br>own SW<br>g workorder<br>are losse                                       | Clear all sorting filter data |                 |             |
| Filter<br>9 atores selected<br>arch Workorder#<br>01/2021<br>10 entries<br>IE                                                                                                    | <ul> <li>STATUS ()</li> <li>STATUS ()</li> <li>Pending</li> <li>Closed</li> <li>Open</li> <li>Open</li> <li>Open</li> <li>Canceled</li> </ul> | WORKORDER#<br>02013236<br>02013213<br>02013210<br>02013209<br>02013208<br>02013206 | <ul> <li>↓ SEV ↓</li> <li>3</li> <li>4</li> <li>4</li> <li>5</li> <li>4</li> <li>4</li></ul> | Select All WorkOrder Status To Date: To Date: To | ADDRESS           101 - 123 Fourth Street           101 - 123 Fourth Street           101 - 123 Fourth Street           101 - 123 Fourth Street           101 - 123 Fourth Street           101 - 123 Fourth Street           101 - 123 Fourth Street           101 - 123 Fourth Street           101 - 123 Fourth Street           101 - 123 Fourth Street | PROBL     Proble     The fa     this is     system     Unkno     Softwa                                                                                                    | LEM/REMARK<br>em with the thing<br>ax machine is not working.<br>as a testing workorder<br>m does not work. store down<br>own SW<br>g workorder<br>are Issue<br>are Problem (with the software) | Clear all sorting filter data |                 |             |

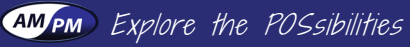

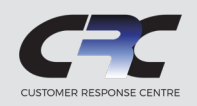

### Adding Users to Access the AM/PM Online Service Portal

After initially requesting access from AM/PM and having been set-up with your admin account, you can begin adding additional users to the online portal. If you do not currently have access to the online portal, contact us at **portalsetup@ampmservice.com**.

**1.** Click the "User Management" tab in the Navigation panel on the left-hand side. Select the "+ Create User" button.

| NA | WIGATION           | <br>User Management |                               |                 |             |
|----|--------------------|---------------------|-------------------------------|-----------------|-------------|
| :  | Dashboard          |                     |                               |                 |             |
| 1  | • Work Orders      | + Create user       |                               |                 |             |
|    | Store              |                     | EMAIL                         | ASSIGNED STORES | ACTION      |
|    |                    | Brent Krause        | Brent Krause@ampmservice.com  | Assigned Stores | Delete User |
| ŕ  | User Management    | Dale Hrbachek       | Dale.Hrbachek@ampmservice.com | Assigned Stores | Delete User |
| 4  | Notification Setup | Dave Nation         | Dave.Nation@ampmservice.com   | Assigned Stores | Delete User |

**2.** When the "Create User" pop-up opens, fill in all mandatory fields including the username for the user you are adding and their email. Under "Customers/Stores," select all stores that this user can have access to. For multiple locations, select all boxes next to the each of the stores on the right-hand side. While as the accounts admin you can add an unlimited number of users to your online portal, AM/PM recommends that only key personnel responsible for placing service requests be given access to prevent confusion or unauthorized work orders.

Once complete, click "Save." An email will be sent to the user informing them of they new access to the AM/PM Online Service Portal including a temporary password. The user will be prompted to update their password upon the their first successful entry into the portal.

Repeat this process as the Admin until you have added all team members to the AM/PM Online Service Portal.

| 🔩 Create user                                       |                          |         |          |                    | ×     |
|-----------------------------------------------------|--------------------------|---------|----------|--------------------|-------|
| * User Name                                         |                          | * Email |          |                    |       |
| * Customers/Stores<br>Search name / city / province | ٩                        |         |          | Total 0 stores sel | ected |
| STORE NAME                                          | ADDRESS                  |         | CITY     | PROVINCE/STATE     | 0     |
| Dunder Mifflin - HQ                                 | 3269 New York Ave.       |         | New York | New York           | Ο     |
| Dunder Mifflin - Scranton                           | 1725 Slough Ave.         |         | Scranton | Pensvlvania        | 0     |
| Dunder Mifflin - Stamford                           | 6269 <u>Shrute</u> Road. |         | Stamford | Connecticut        | 0     |
| Dunder Mifflin - Akron                              | 1231 Nard Dog Lane       |         | Akron    | Ohio               | 0     |
| Dunder Mifflin - Buffalo                            | 1122 <u>Pams</u> Place   |         | Buffalo  | New York           | 0     |
|                                                     |                          |         |          |                    |       |
|                                                     |                          |         |          | Close              | Save  |

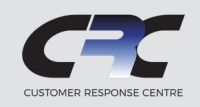

### **Setting Up Email Notifications**

Easily stay up-to-date on the status of your service requests in real-time by choosing to set-up email notifications in the online portal. To receive notifications on all or select stores of your choosing, proceed through the following steps:

**1.** From the Navigation Menu on the left, click on the "Notification Set-up" tab.

| Notification                                        |                                                                                             |                                                                                                    |                                                                                                    |                                                                                                    |  |  |  |
|-----------------------------------------------------|---------------------------------------------------------------------------------------------|----------------------------------------------------------------------------------------------------|----------------------------------------------------------------------------------------------------|----------------------------------------------------------------------------------------------------|--|--|--|
|                                                     |                                                                                             |                                                                                                    |                                                                                                    |                                                                                                    |  |  |  |
| Notification Store List +Add store                  |                                                                                             |                                                                                                    |                                                                                                    |                                                                                                    |  |  |  |
| I would like to get all the notification email from | n listed store below.                                                                       |                                                                                                    |                                                                                                    |                                                                                                    |  |  |  |
| NAME                                                | ADDRESS                                                                                     | CITY                                                                                                    | PROVINCE (STATE)                                                                                                    | DELETE                                                                                                    |  |  |  |
| No stores have notification setup                   |                                                                                             |                                                                                                    |                                                                                                    |                                                                                                    |  |  |  |
|                                                     |                                                                                             |                                                                                                    |                                                                                                    |                                                                                                    |  |  |  |
|                                                     | Notification Notification Store List Vould like to get all the notification email from NAME | Notification Notification Store List Add store I would like to get all the notification email from listed store below. NAME ADDRESS | Notification  Notification Store List Add store I would like to get all the notification email from listed store below.  NAME ADDRESS CITY No stores have notification setup | Notification   Notification Store List Add Store   I would like to get all the notification email from listed store below.   NAME   ADDRESS   CITY   PROVINCE (STATE)   No stores have notification setup |  |  |  |

#### **2.** Click on the "+ Add Store" button.

This will bring up your list of locations that you can select from in order to receive email notifications about active point-of-sale service.

| Search name / address / cit<br>Empty string search will show v | ty / province Q<br>whole store list. |          | Total 0 stores se | lected |
|----------------------------------------------------------------|--------------------------------------|----------|-------------------|--------|
| STORE NAME                                                     | ADDRESS                              | CITY     | PROVINCE/STATE    | 0      |
| Dunder Mifflin - HQ                                            | 3269 New York Ave.                   | New York | New York          | R      |
| Dunder Mifflin - Scranton                                      | 1725 Slough Ave.                     | Scranton | Pensvlvania       | 0      |
| Dunder Mifflin - Stamford                                      | 6269 Shrute Road.                    | Stamford | Connecticut       | 0      |
| Dunder Mifflin - Akron                                         | 1231 Nard Dog Lane                   | Akron    | Ohio              | 0      |
| Dunder Mifflin - Buffalo                                       | 1122 Pams Place                      | Buffalo  | New York          | 0      |

**3.** Check the boxes for the locations you wish to receive notifications. When finished, click the "save" button.

Your added location(s) should appear now under your 'Notification Store List'

To **remove notifications**, visit the "Notification Set-up" tab. Locate the location you wish to take email notifications off of. Under the "Delete" column, click the red "Delete Store in Notification List" button.

| vould like to get all the notification email from listed store b | elow.            |          |                  |                                       |
|------------------------------------------------------------------|------------------|----------|------------------|---------------------------------------|
| NAME                                                             | ADDRESS          | CITY     | PROVINCE (STATE) | DELETE                                |
| Dunder Mifflin - Scranton                                        | 1725 Slough Ave. | Scranton | Pennsylvania     | Delete store     in notification list |

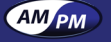

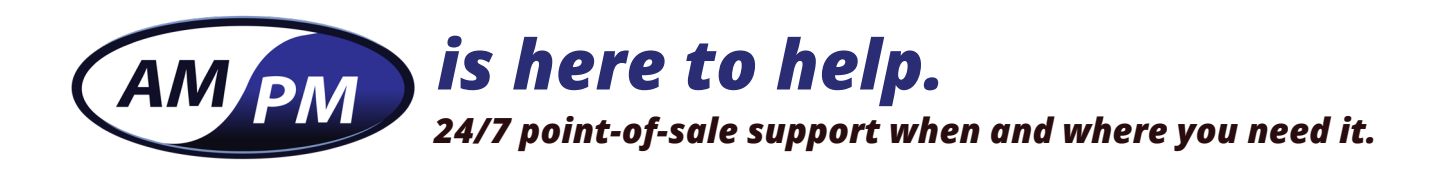

#### **Live Customer Support**

Portal Set-up: portalsetup@ampmservice.com Support Email: help@ampmservice.com Toll-Free Phone: 1-800-663-4571

### **POS Software & Hardware Sales**

*Email:* inquiries@ampmservice.com *Toll-Free Phone:* 1-800-336-2622 *Head Office:* 604-421-5677

#### AM/PM Service®

**Corporate Headquarters, Canada** 1110 - 2237 Hawkins Street, Port Coquitlam, BC V3B 0M2, Canada

### AM/PM Systems™ Corporate Headquarters, USA

Unit 101, 1602 Pike Street NW, Auburn, Washington 98001, United States

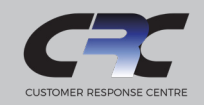

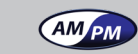